## Panta bækur

1. Smellir á valmynd

## Verið velkomin á nýjan pöntunarvef MMS

Q LEITA I VÕRUM

Smelltu á valmyndina efst í vinstra horninu til að skoða vörur

- 2. Smellir á Vörur
- 3. Vörulisti birtist
- Veljið þann vörulista sem bækurnar sem á að panta eru í 4.

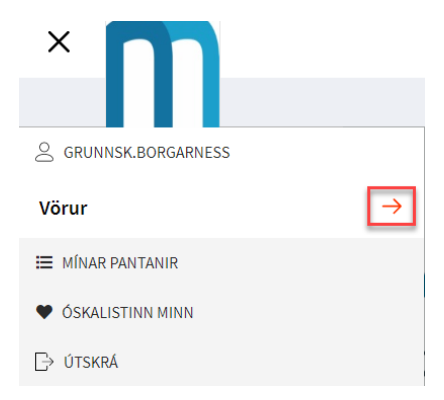

5. Til að velja vöru þarf að smella á **Skoða vörur** sem kemur þegar bendilinn er yfir vöru

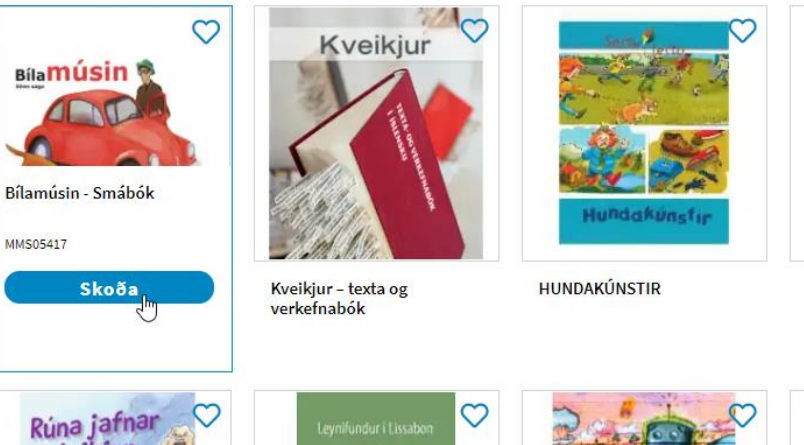

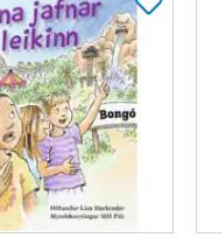

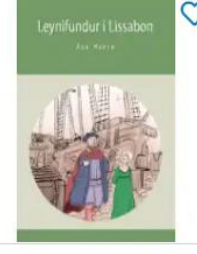

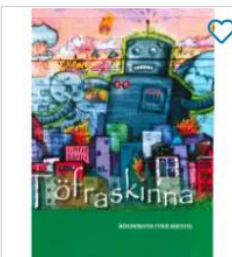

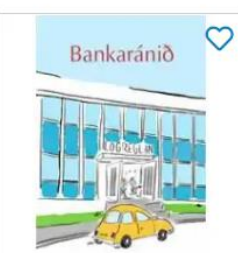

Rúna jafnar leikinn

Leynifundur í Lissabon

TÖFRASKINNA

BANKARÁNIÐ

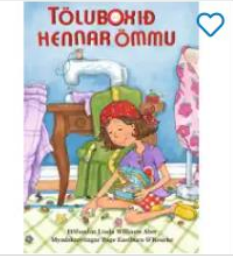

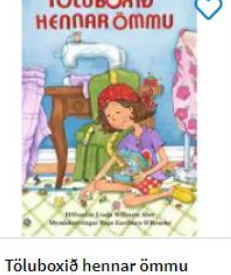

6. Þá kemur upp varan og valmöguleikinn á að setja í körfu. Til að breyta magni þarf að smella á – eða +. (Unnið er að lagfæringu að hægt sé að skrifa inn magn sem á að setja í körfu)

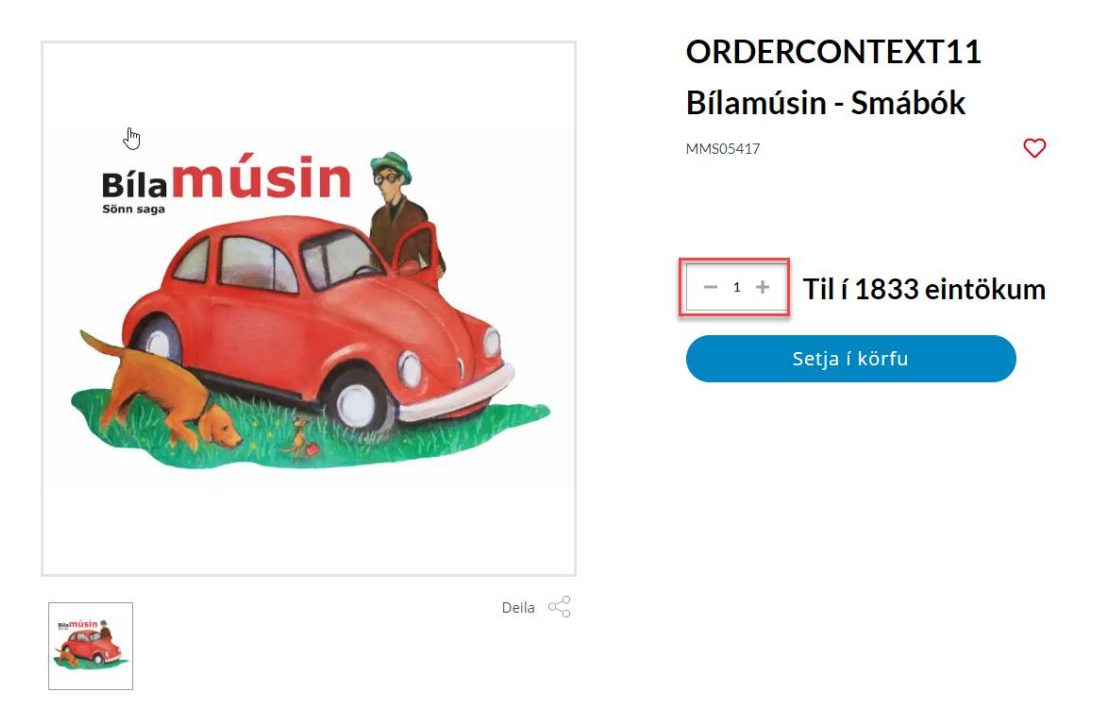

 Hægt er að nota leitina með því að skrá inn heiti bókar eða vörunúmer bókar. Velja þarf: Skoða til að fara í vöru til að setja í körfu.

| Q bílamúsir       | n               |                 |                                |       |
|-------------------|-----------------|-----------------|--------------------------------|-------|
| Bílamúsin<br>0 kr | - Smábók        |                 |                                | Skoða |
|                   |                 |                 | Sjá allar vörur                |       |
| Karfan er ef      | fst í hægra hor | rni og smellt e | á hana til að ganga frá pöntun |       |
|                   | J               | 0               | <b></b>                        |       |
|                   |                 |                 |                                |       |

9. Í körfu er hægt að:

8.

- a. 1. Fjarlægja línur, einstaka vörulínur eru teknar úr körfu: Smellt er á ljósgrá textann
  -> fjarlægja línu
- b. 2. Klára pöntun: Smellt er á -> Klára pöntun

c. 3. Tæma körfu og allar vörur fara úr körfunni: Smellt er á ->Tæma körfu

|           | Karfa                                                             | ×         |              |      |
|-----------|-------------------------------------------------------------------|-----------|--------------|------|
| "LESRON   | <b>Litla Lesrún</b><br>Eining: Stykki<br>Fjöldi: 1<br><b>0 kr</b> | Fjarlægja |              |      |
| Bilamúsin | Bílamúsin - Sma                                                   | ábók      | Heildarverð  | 0 kr |
| 200       | Eining: Stykki<br>Fjöldi: 8                                       |           | Klára pöntun | 2    |
|           | 0 kr                                                              | Fjarlægja | Tæma körfu   | 3    |

- 10. Í greiðslu upplýsingum fyllið þið inn heimilisfang, staður, póstnúmer, sími og athugasemd ef við á.
  - a. Veljið greiðsluleið: setja í reikning
  - b. Veljið afhendingarmáta: sending

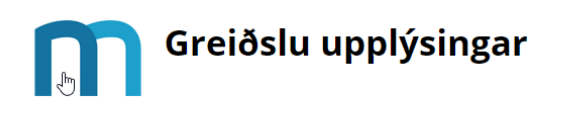

| 🕝 Kaupandi           |                        | 💳 Greiðslumáti         |
|----------------------|------------------------|------------------------|
| Nafn                 | Heimilisfang           | Veljið greiðsluleið    |
| Grunnsk.Borgarness   | Heimilisfang           | 🔾 Setja í reikning     |
| Staður               | Póstnúmer              | 戾 Afhendingarmáti      |
| Staður               | Póstnúmer              | Veljið afhendingarmáta |
| Sími                 | Netfang                | Sending                |
| Sími                 | grunnborg@grunnborg.is |                        |
| Athugasemdir         |                        |                        |
| Sláðu inn athugasemd |                        |                        |
|                      |                        |                        |

Senda á annan afhendingarstað

## 11. Neðar á greiðslu upplýsingarsíðu er

- a. 1. Hakað við: Ég samþykki skilmála
- b. 2. Smellt á Greiða

## 🗮 Vörur í pöntun

|                           | Verð                 | Fjöldi | Heildarverð án VSK | Heildarverð  |
|---------------------------|----------------------|--------|--------------------|--------------|
| Litla Lesrún<br>#MM505182 | 0 kr                 | 1      | 0 kr               | 0 kr         |
| Stykki                    |                      |        |                    |              |
| #MMS05417<br>Stykki       | 0 kr                 | 8      | 0 kr               | 0 kr         |
|                           | VSK<br>Heildarverð á | in VSK |                    | 0 ki<br>0 ki |
| 1                         | Heildarv             | erð    |                    | 0 ki         |
| Ég samþykki skilmála      |                      |        | 2                  |              |
|                           |                      |        |                    | Greiða       |